RUN PASSPORT

# 【埼玉30K】健康チェック <sub>入カ手順</sub>

手順1

## 健康チェック記入のご案内メールを開き、URLをクリック

| ◆◇                                                                          |
|-----------------------------------------------------------------------------|
| • <b>O</b>                                                                  |
| 山田 太郎 禄                                                                     |
| 埼玉30Kに参加される方に、2023/01/07の健康チェック入力案内を<br>させていただきます                           |
| 健康チェック入力期間:2023/01/07~2023/01/14                                            |
| なお、本メールは健康チェック入力期間中、一日一回お送りさせていただきます。<br>あらかじめご了承ください。                      |
| 下記URLをクリックいただき、案内に従い健康状態を入力してください。                                          |
|                                                                             |
| https://stg.web.runpassport.jp/lang/ja/?url=/healthcheck/h/bcc5a31303b561a7 |
| <u>961504678698b430327f8ed1</u>                                             |
|                                                                             |
| •                                                                           |

#### 認証画面から入力する場合

<sup>手順1</sup>認証画面を開いて、メールアドレスと生年月日を入力し「発行する」をクリック

https://web.runpassport.jp/helpdesk/xxxx/xxxxxxxxxxxxxxxxxx

| 日本語 ENGLISH 圖林中文 繁顯中文                                         |                               |
|---------------------------------------------------------------|-------------------------------|
| 埼玉<br>和K 埼玉30K                                                |                               |
| ご本人確認のため、メールアドレスと生年月日を入力してください                                |                               |
| エントリー時に登録したメールアドレス (案内メールが届いたメールアドレス)<br>メールアドレス (半角)<br>生年月日 | エントリー時に登録したメールア<br>ドレスを入力します。 |
| <u>発行する</u>                                                   | 生年月日を西暦で入力します。                |

表示されたナンバーカード・氏名・エントリー種目を確認し「発行」をクリック

|           |       |              | 日本語 ENGLISH 師休中文 繁體中文 |
|-----------|-------|--------------|-----------------------|
| 埼玉<br>コーK | 埼玉30K |              |                       |
|           |       | 参加者を選択してください |                       |
|           | 1     |              |                       |
| ナンバーカード   | 氏名    | エントリー種目      |                       |
| 1000007   | 山田 太郎 | ЗОКМ         | 発行                    |
|           | 1     |              |                       |

|                                                                      |                                                                                            | 日本語   ENGLISH   图体中文   繁暄中文                                                                     |
|----------------------------------------------------------------------|--------------------------------------------------------------------------------------------|-------------------------------------------------------------------------------------------------|
| 埼玉<br>ョロK <sup>埼玉30</sup>                                            | эк                                                                                         |                                                                                                 |
| 2021年2月16日~2021年2月2<br>テェック結果が「!」となり、;<br>入力あり」、大会当日は「O」<br>健康チェック結果 | 2日の体調を毎日入力してください。未記入や体調不<br>た会に参加できませんので来喝をお控えください。チ<br>と表示されます。(※ランナー受付時は大会当日ま<br>(未入力あり) | 良と認められる項目、37.5℃以上の発熱がある場合、健康<br>ェック項目など全て正常な方はランナー受付時は「△(未<br>で未入力の日があるため「△」が出ていればOKです)<br>入力する |
| ナンバーカード                                                              | 氏名                                                                                         | 参加者認証コード                                                                                        |
| 1000007                                                              | 山田 太郎                                                                                      |                                                                                                 |
| 種目                                                                   |                                                                                            |                                                                                                 |

手順3

. . . . . . . . . . . . .

# 未入力の日の「入力する」をクリック

|                                                                                    | 日本語   ENGLISH   簡件中文                                                                                                    | 繁逅中文               |                              |
|------------------------------------------------------------------------------------|----------------------------------------------------------------------------------------------------|--------------------|------------------------------|
| 埼玉<br>JOK <sup>埼玉30K</sup>                                                         | ようこそ 山田 ;                                                                                                    | 太郎さん               |                              |
| 2021年2月16日~2021年2月22日の俳調<br>チェック結果が「リ」となり、大会に参加<br>入力あり)」、大会当日は「O」と表示。<br>健康チェック結果 | 8を毎日入力してください。未記入や体調不良と認められる項目、37.5℃以上の発熱がある場<br>回できませんので来場をお捉えください。チェック項目など全て正常な方はランナー受付時は<br>れます。 (※ランナー受付時は大会当日まで未入力の日があるため「△」が出ていればOKで<br>(未入力あり) | 合、健康<br>「△(未<br>す) |                              |
| 2021/03/06<br>2021/03/07<br>2021/03/08                                             | 未入力 入力する   未入力 入力する   未入力 入力する                                                                                                    |                    | 本日以前の日付の健康チェックを<br>入力できます。   |
| 2021/03/09<br>2021/03/10<br>2021/03/11                                             | 未入力 入力する   当日以降に入力してください                                                                                                    | ٦                  | 本日より先の日付の健康チェック<br>は入力できません。 |
| 2021/03/12<br>2021/03/13<br>2021/03/14                                             | 当日以降に入力してください<br>当日以降に入力してください<br>当日以降に入力してください                                                                                                    |                    | ヨロ以降に入力してくたさい。               |

. . . . .

健康チェックは全部で12項目あり、すべてが必須入力です。

|                                                  | 日本語   ENGLISH   醫体中文   繁弱中文 |
|--------------------------------------------------|-----------------------------|
| 埼玉<br>ヨロK <sup>埼玉30K</sup>                       | ようこそ 山田 太郎さん                |
| 2021/04/01 の健康チェック                               |                             |
| 【第月1】<br>のどの痛みがある                                | はいいえ                        |
| 【鋼問2】<br>残(せき)がでる                                | はい いいえ                      |
| 【留問3】<br>痰(たん)がでたり、からんだりする                       | 1211                        |
| 【領問4】<br>鼻水(はなみず)、鼻づまりがある ミアレルギーを除く              | はい いいえ                      |
| 【第四5】<br>派が追い                                    | はいいえ                        |
| 【第目6】<br>体のだるさなどがある                              | はいいえ                        |
| 【銅問7】<br>発熱の症状がある                                | はい いいえ                      |
| 【阿問8】<br>息苦しさがある                                 | はい いいえ                      |
| 【第四句3】<br>株理に異常がある (株がしない)                       | はい いいえ                      |
| 【瞬間10】<br>奥寛に異態がある (匂いがしない)                      | はい いいえ                      |
| 【第四11】<br>第盤剤など上記症状を掘和させる薬剤の服用                   | はい いいえ                      |
| 【資時12】<br>休選                                     | 36 ℃ ※半角数字<br>※0.1単位では、     |
| 三本項目は日本陸上解決運盟の方イダンス資料『新型コロナワイルス感染症についての体調管理チェック5 | シート(第2版0月11日改訂)』に基づき構成しています |
| 登録する 戻る                                          |                             |

### 手順5 健康チェック結果を確認

.....

|                                                           |                                                                    | 日本語   ENGLISH   圖林印                                                                                                    | 1文   繁暄中文                |                                                       |
|-----------------------------------------------------------|--------------------------------------------------------------------|----------------------------------------------------------------------------------------------------|--------------------------|-------------------------------------------------------|
| は<br>2021年2月16日~202<br>チェック結果が「1」、<br>入力あり」、大会部<br>健康チェック | 5玉30K<br>21年2月22日の作時をき<br>となり、大会に参加でき<br>日は「O」と表示されま<br><b>ク結果</b> | ようこそ 山田<br>日入力してください。未記入や体調不良と認められる項目、37.5℃以上の発熱がある場<br>まませんので来場をお控えください。チェック項目など全て正常な方はランナー吸 <mark>付時は</mark><br>す。(※ランナー受付持は大会当日まで未入力の日があるため「△」が出ていればOKで<br>(未入力あり) | 太郎さん<br>全、健康<br>(法<br>す) | 全ての入力日の健康チェック結果が<br>「〇」の場合のみ、全体の健康<br>チェックは「〇」になりません。 |
| 2                                                         | 2021/03/06                                                         | ○ <b>▲</b>                                                                                                    | <u> </u>                 | 入力した日の健康チェック結果が表<br>示されます。                            |
| 2                                                         | 2021/03/08                                                         | 未入力     編集する                                                                                                    |                          |                                                       |
| 2                                                         | 2021/03/09                                                         | 未入力 編集する                                                                                                    |                          |                                                       |
| 2                                                         | 2021/03/10                                                         | 当日以降に入力してください                                                                                                    |                          |                                                       |
| 2                                                         | 2021/03/11                                                         | 当日以降に入力してください                                                                                                    |                          |                                                       |
| 2                                                         | 2021/03/12                                                         | 当日以降に入力してください                                                                                                    |                          |                                                       |
| 2                                                         | 2021/03/13                                                         | 当日以降に入力してください                                                                                                    |                          |                                                       |
| 2                                                         | 2021/03/14                                                         | 当日以降に入力してください                                                                                                    |                          |                                                       |
|                                                           |                                                                    |                                                                                                    |                          |                                                       |

......

. . . . . . . . . . . . . . . . . .

手順6

. . . . . . . . .

ランナー受付、または大会当日会場で、健康チェック結果がわかるもの(以下二つのうちどれか)をご提示ください。

. . . . . . . . . . . . . . . .

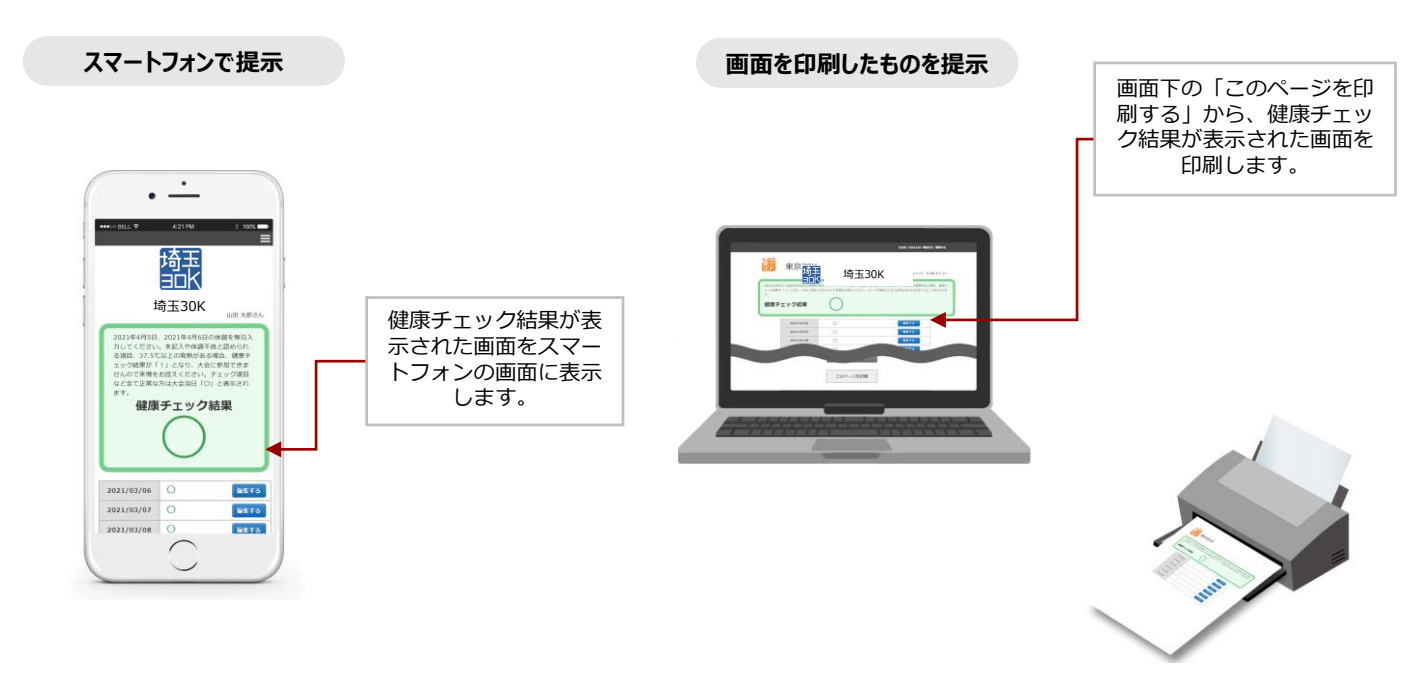

. . . . . . . . . . . . .

ランナー受付時、大会当日会場での検温時に、健康チェック結果がわかるもの(以下二つのうち どれか)をご提示ください。

なお、二次元バーコードでの読み取りは行いません。

・健康チェック結果が表示された画面をスマートフォンで表示する

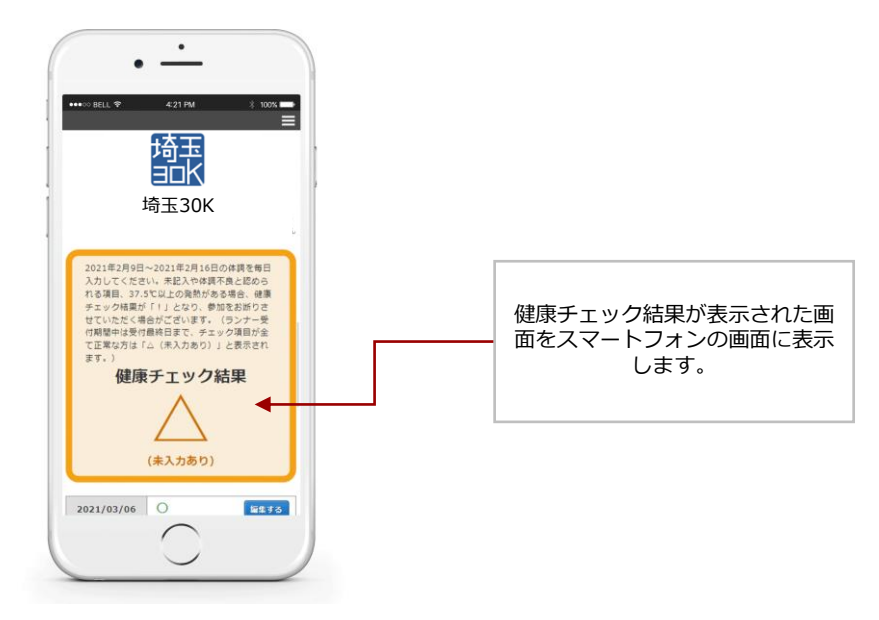

・健康チェック結果が表示された画面を印刷する

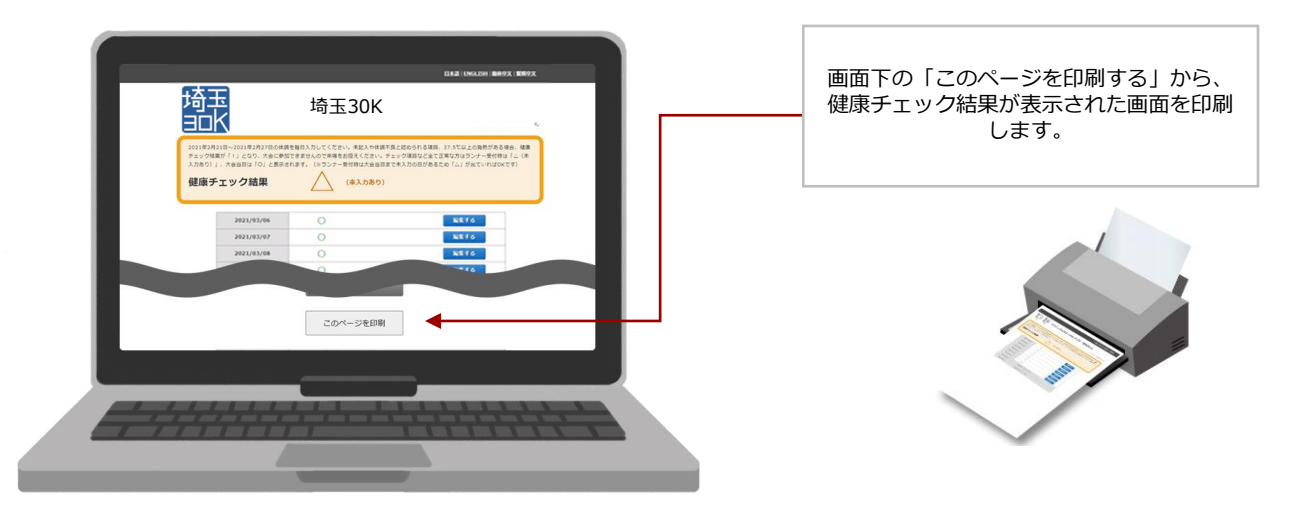